# Home | Infinite Campus

You can access the portal through the Beatrice Public School website by choosing the **Quicklinks** dropdown in the top right corner. Choose Campus Student/Campus Parent, then the Parent Portal or by clicking here: <u>https://beatricene.infinitecampus.org/cam-pus/portal/beatrice.jsp</u>

Parent Portal apps are also available for download in your PlayStore.

STEP 1

Log into your Parent Portal. If you do not have an account contact your students school secretary or the Districts Technology Assistant at 402-223-1588.

| Infinite<br>Campus                                          | simple    powerful*                                                         |  |  |  |
|-------------------------------------------------------------|-----------------------------------------------------------------------------|--|--|--|
|                                                             | Student Information System                                                  |  |  |  |
| Username                                                    | Version: Campus.2351.5<br>Beatrice Public School District 15 NE -=SANDBOX=- |  |  |  |
| Password                                                    |                                                                             |  |  |  |
| Incorrect Username and/or Password                          |                                                                             |  |  |  |
| Forgot Password? Forgot Username? Help                      |                                                                             |  |  |  |
| ● 2003-2024 Infinite Campus, Inc.<br>www.infinitecampus.com |                                                                             |  |  |  |

Created with Tango

#### STEP 2

## Click on More

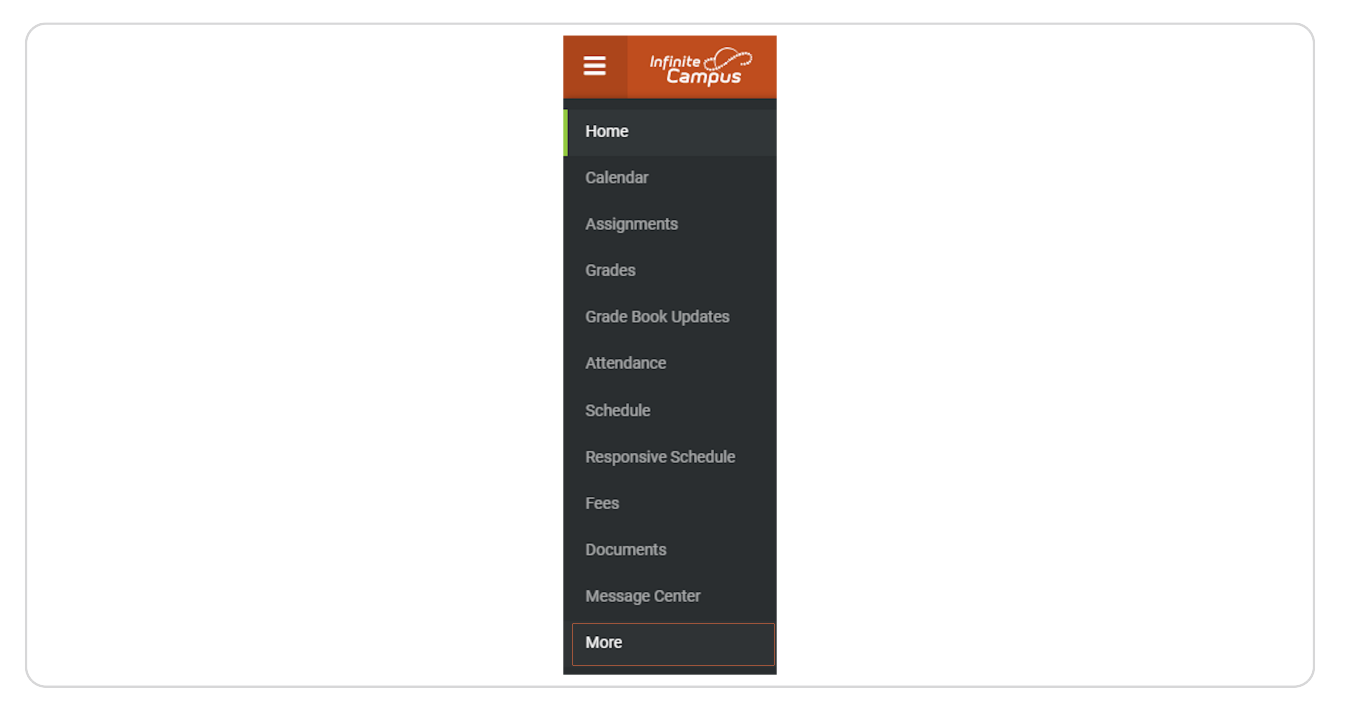

## STEP 3 Click on Online Registration Update

|                | Behavior                   | > |  |
|----------------|----------------------------|---|--|
| Book Updates   | Contact List               | > |  |
| ance           | Health                     | > |  |
| ile            | Important Dates            | > |  |
| nsive Schedule | Lockers                    | > |  |
| ents           | Meal Benefits              | > |  |
| ge Center      | Online Registration Update | > |  |
|                |                            |   |  |
|                |                            |   |  |
|                |                            |   |  |
|                |                            |   |  |
|                |                            |   |  |
|                |                            |   |  |

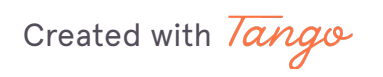

#### STEP 4

## **Click on Start**

| STATUS ACTION<br>Start |        |        |
|------------------------|--------|--------|
| Start                  | STATUS | ACTION |
|                        |        | Start  |
|                        |        |        |
|                        |        |        |

#### STEP 5

## **Click on Begin Registration**

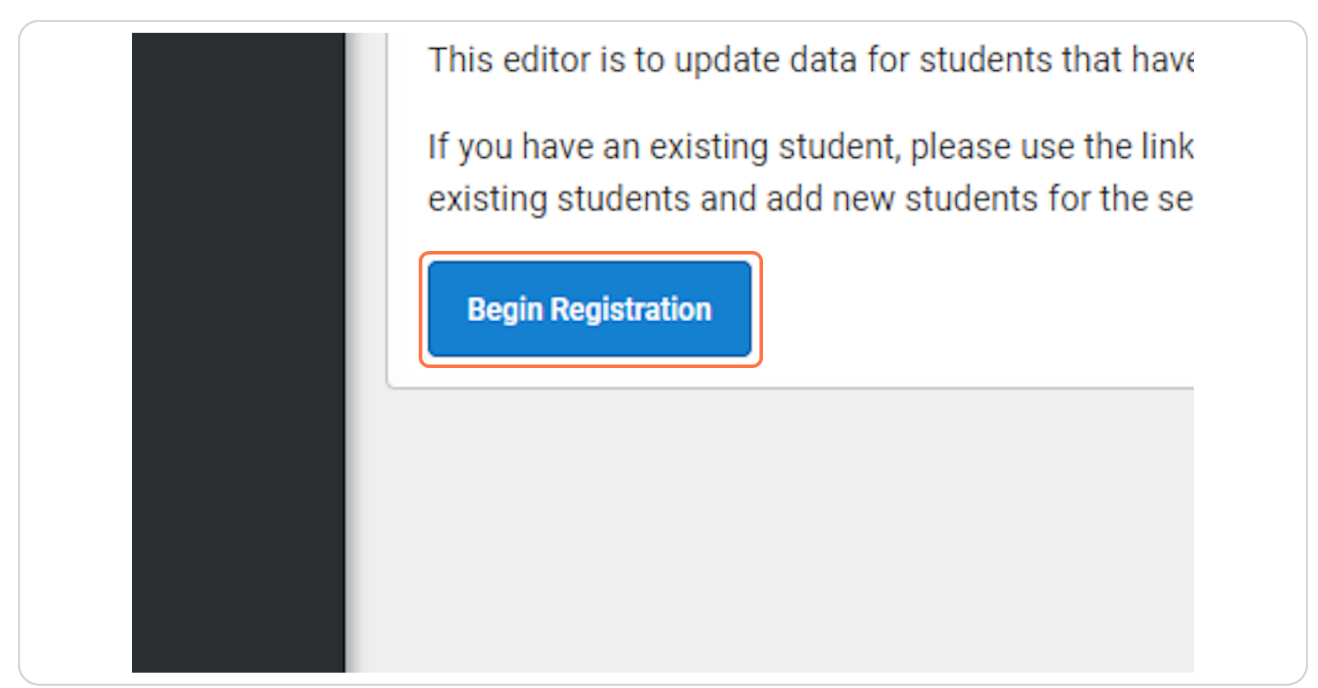

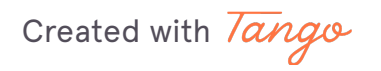